## Google Meet-kokoukseen liittyminen verkossa:

Toimi näin:

Tietokoneella tai läppärillä:

- olet saanut sähköpostiin linkin, klikkaa opettajan lähettämää kokouksen linkkiä
- Klikkaa liittymiskuvaketta (LIITY, PYYDÄ LUPAA SAADA LIITTYÄ), ja odota, että opettaja hyväksyy sinut ryhmään. Paina liittymiskuvaketta uudestaan tarvittaessa.
- Pyydettäessä anna lupa käyttää laitteesi mikrofonia ja kameraa.

## Tabletilla ja älypuhelimella:

- olet saanut sähköpostiin linkin, klikkaa opettajan lähettämää kokouksen linkkiä (avaa Meetsovelluksen)
- Klikkaa liittymiskuvaketta (LIITY, PYYDÄ LUPAA SAADA LIITTYÄ), riittävän monesti ja odota, että opettaja hyväksyy sinut ryhmään. Paina liittymiskuvaketta uudestaan tarvittaessa.
- Pyydettäessä anna lupa käyttää laitteesi mikrofonia ja kameraa.

## Kokouksessa:

- jos yhteys katkeaa kesken kokouksen, voit liittyä samalla linkillä uudestaan
- voit sulkea mikrofonisi ja kamerasi klikkaamalla kuvakkeista

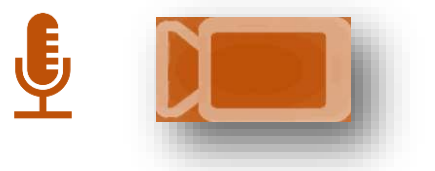